## Magic xpi 4.13

## DatabaseTriggerの使い方

マジックソフトウェア・ジャパン株式会社

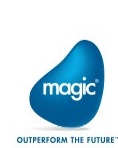

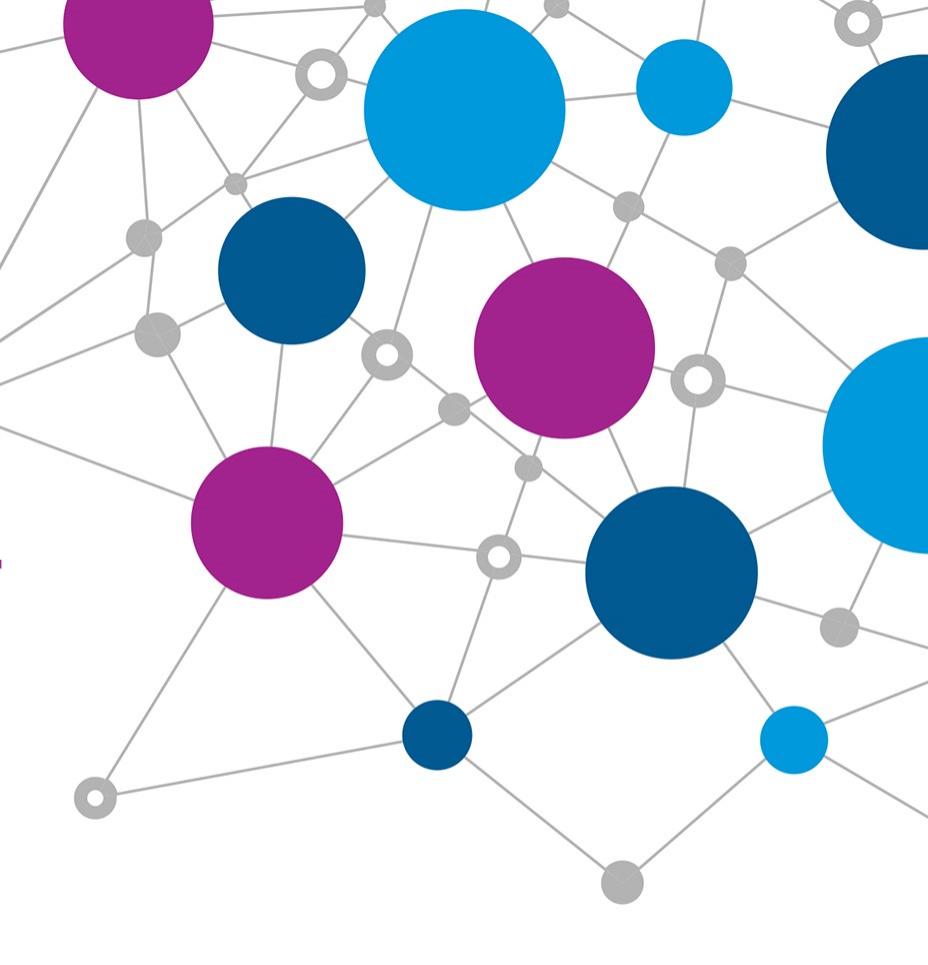

### 目次: DatabaseTriggerの使い方あ

#### 第1章 DatabaseTriggerの概要

1.1 DatabaseTriggerとは 1.2 サポートするデータベース 1.3 DatabaseTrigger動作の仕組み

#### 第2章 DatabaseTriggerの使い方

2.1 JDBCドライバの準備
 2.2 設定ファイルのパラメータ設定
 2.3 サービスとイベントの定義
 2.4 DBMSのデータベーストリガーの作成
 2.5 DatabaseTriggerの設定

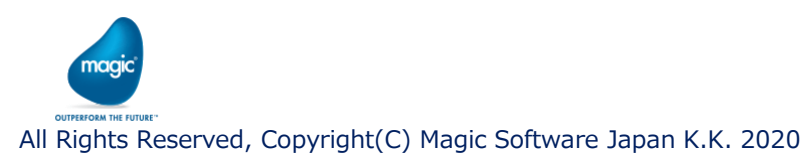

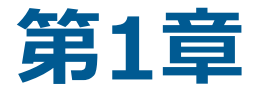

# DatabaseTriggerの概要

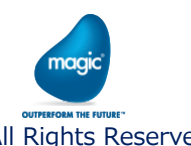

All Rights Reserved, Copyright(C) Magic Software Japan K.K. 2020

# 1.1 DatabaseTriggerとは

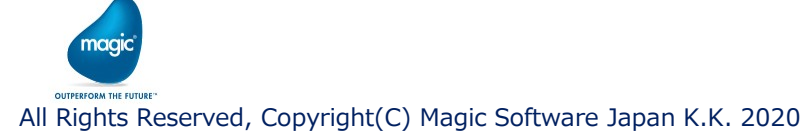

## 1.1 DatabaseTriggerとは

 Magic xpi のDatabaseTriggerを使用すると、データベースのテーブルを監視し、テーブルに データが挿入・更新・削除されたタイミングで、xpiのフローを起動することができます。

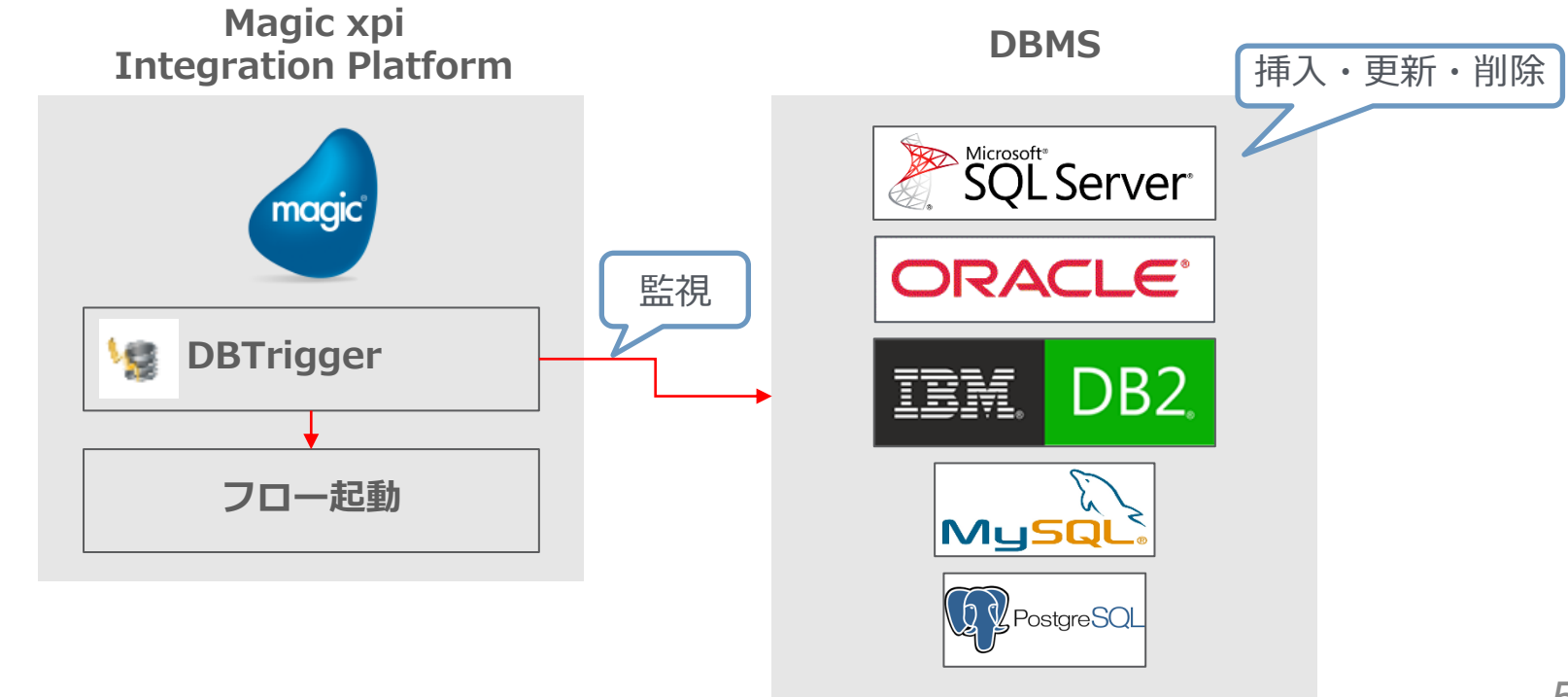

naak

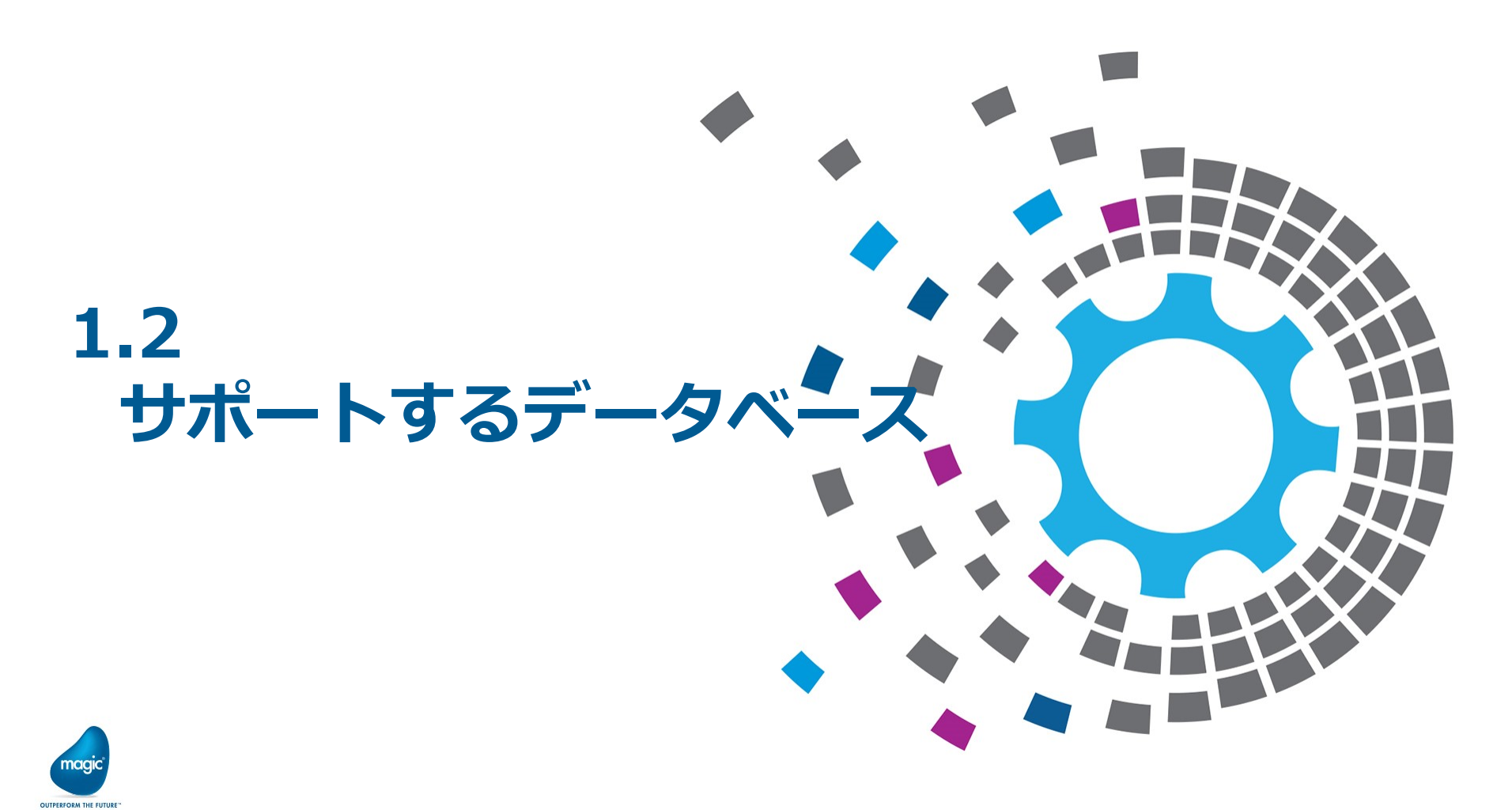

All Rights Reserved, Copyright(C) Magic Software Japan K.K. 2020

1.2 サポートするデータベース

• DatabaseTriggerがサポートするデータベースは下記の通りです。

| DBMS       | バージョン                                      |
|------------|--------------------------------------------|
| MS-SQL     | 2008, 2008R2, 2012, 2014, 2016, 2017, 2019 |
| Oracle     | 12c, 18c, 19c                              |
| DB2        | UDB 9.7                                    |
| DB2/400    | V7R1, V7R2, V7R3, V7R4                     |
| MySQL      | 5.x                                        |
| PostgreSQL | 11                                         |

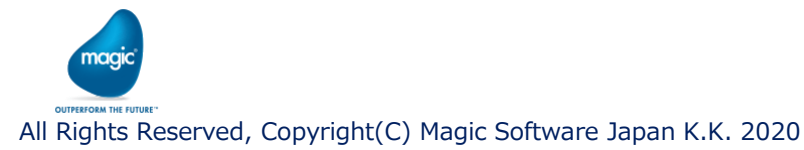

# 1.3 DatabaseTrigger 動作の仕組み

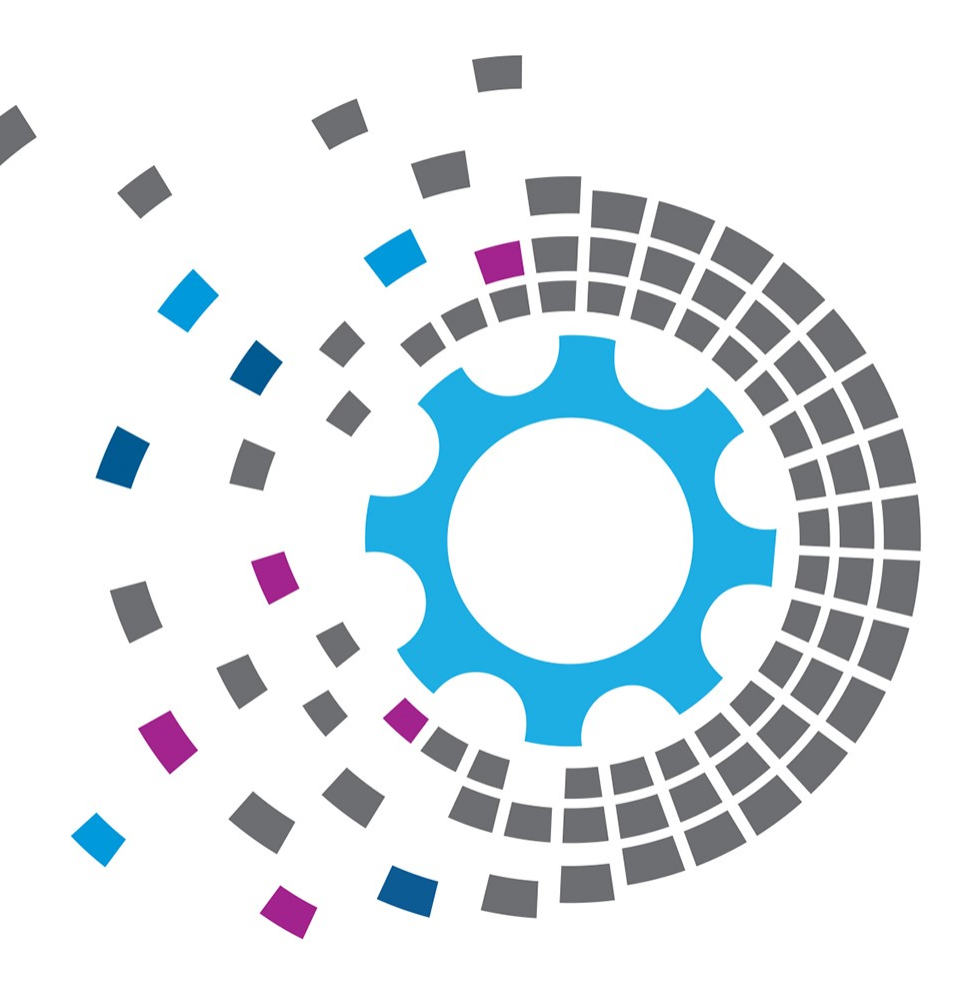

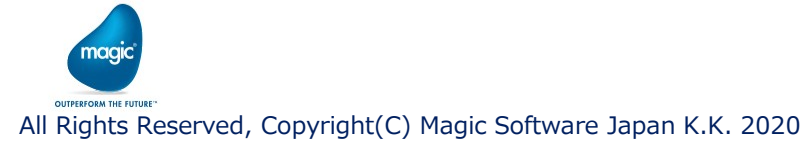

## 1.3 DatabaseTrigger動作の仕組み

- ・ 監視対象のテーブルが更新されると、DBMSのトリガーがTriggerActionテーブルを更新します。
- xpiのDatabaseTriggerは、TriggerActionテーブルを監視し、フローを起動します。

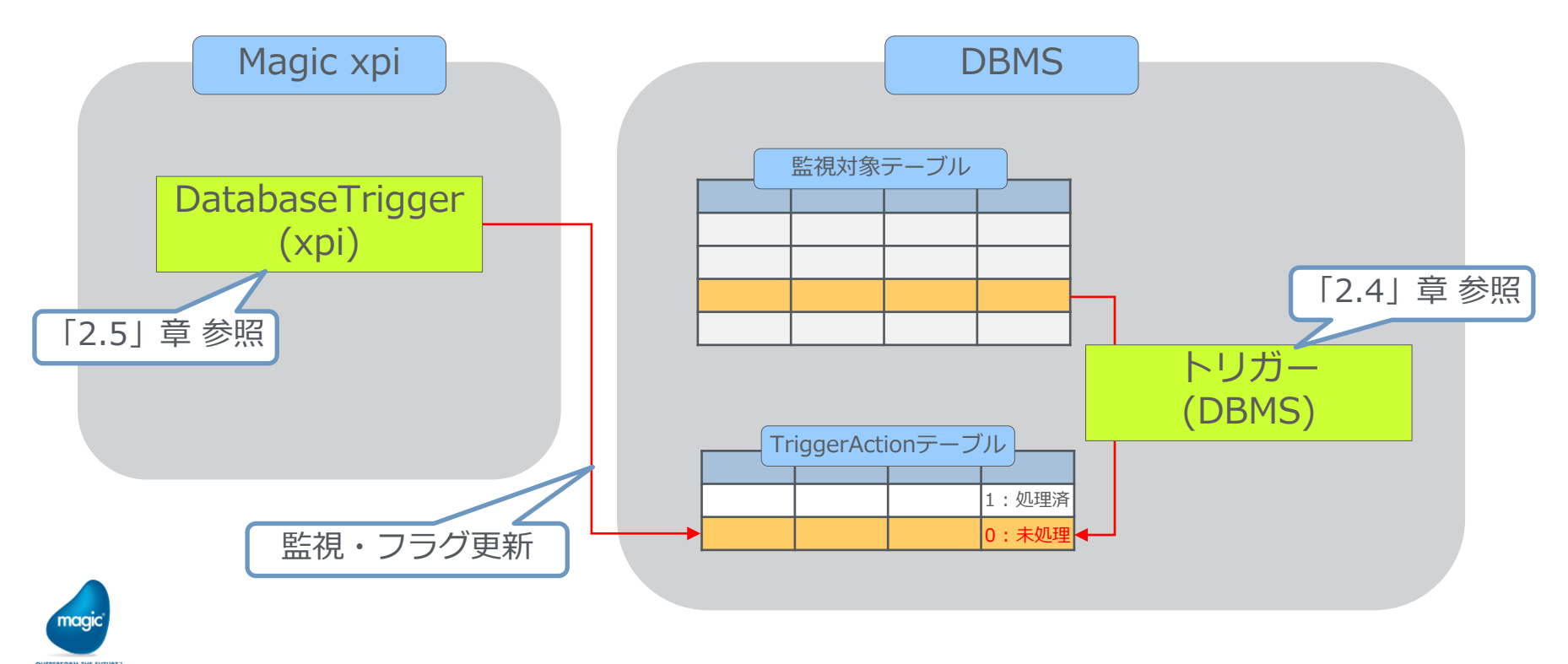

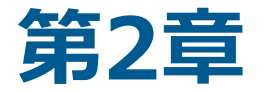

# DatabaseTriggerの使い方

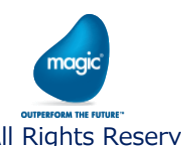

All Rights Reserved, Copyright(C) Magic Software Japan K.K. 2020

# 2.1 JDBCドライバの準備

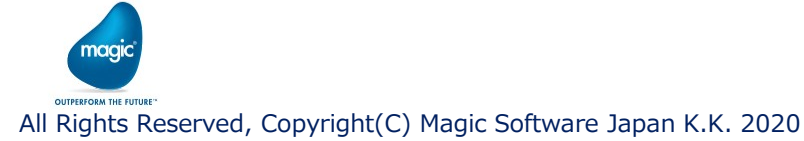

## 2.1 JDBCドライバの準備

- ・ DatabaseTriggerは、それぞれのDBMS用のJDBCドライバを使用してデータベースに接続します。
- ・ xpiをインストールすると、MS-SQL用のJDBCドライバのみインストールされます。
- ・ MS-SQL以外のDBMSを使用する場合は、「2.3 サービスとイベントの定義」の前に、使用する DBMSのJDBCドライバを下記フォルダに配置する必要があります。

<xpi インストールフォルダ>¥Runtime¥Java¥DatabaseDrivers

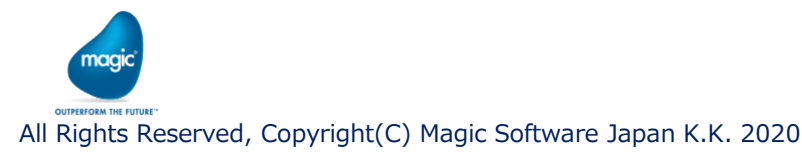

## 2.1 JDBCドライバの準備

各DBMS用のJDBCドライバの入手方法は下記の通りです。

| DBMS       | JDBCドライバの入手方法                                                                                                    |
|------------|----------------------------------------------------------------------------------------------------|
| MS-SQL     | xpi のインストール時にインストールされる                                                                                                 |
| Oracle     | OracleのHPよりダウンロードする(Oracleプロファイルへのサインインが必要)<br>https://www.oracle.com/database/technologies/appdev/jdbc-downloads.html |
| DB2        | IBMのHPよりダウンロードする<br>https://www.ibm.com/support/pages/db2-jdbc-driver-versions-and-downloads                           |
| DB2/400    | 接続先のIBM iより取得する<br>/qibm/ProdData/HTTP/Public/jt400/lib/jt400.jar                                                      |
| MySQL      | MySQLのHPよりダウンロードする(Oracleプロファイルへのサインインが必要)<br>https://dev.mysql.com/downloads/connector/j/                             |
| PostgreSQL | PostgreSQLのHPよりダウンロードする<br>https://jdbc.postgresql.org/download.html                                                   |

※ xpi 4.13は、JDK1.8で動作しています。JDK1.8に対応したJDBCドライバを入手、使用してください。

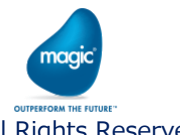

•

# 2.2 設定ファイルの パラメータ設定

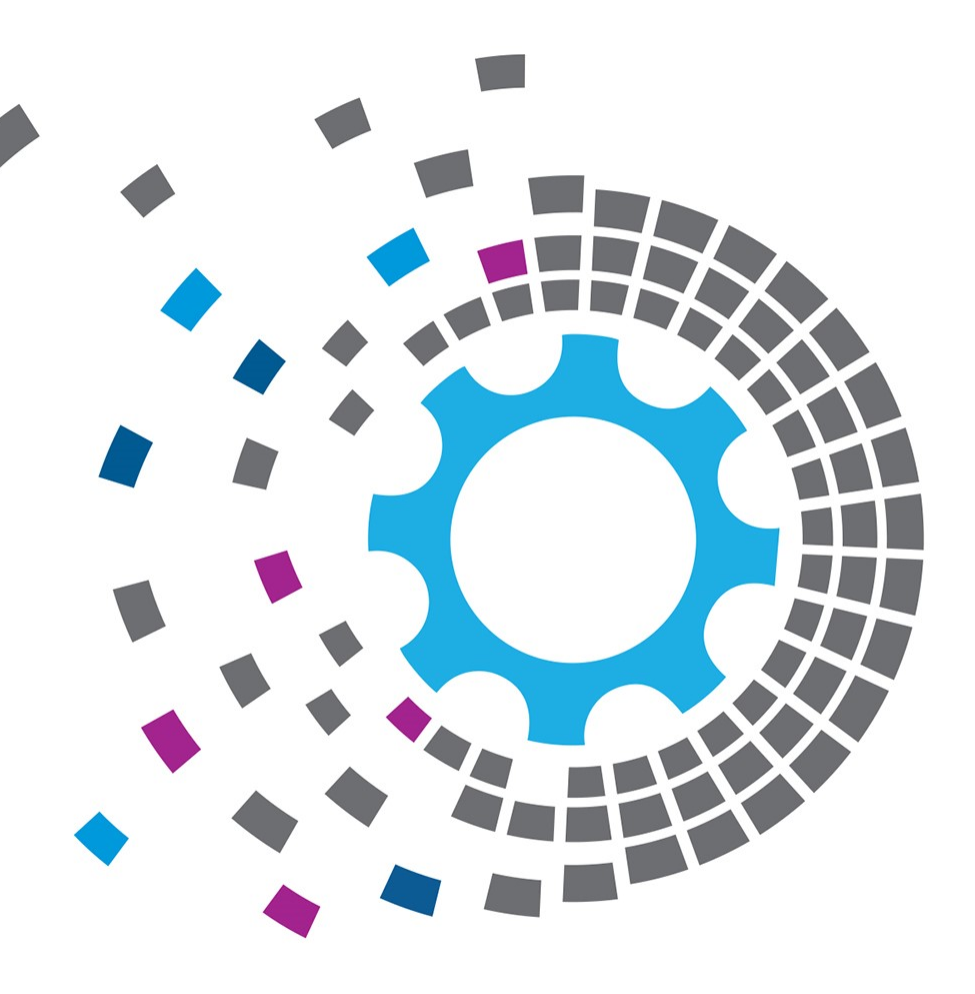

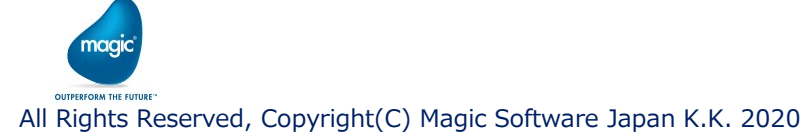

2.2 設定ファイルのパラメータ設定

- ・ 監視対象のテーブルが変更された順序通りに、xpiのトリガーを起動するためには、xpiの設定 ファイルにパラメータを設定する必要があります。
- ・ 設定ファイルの[MAGIC\_IBOLT]セクションのDBTriggerSyncModeパラメータを「Y」に設定します。
- ・ プロジェクトごとに個別に設定する場合は ifs.ini ファイルに、全プロジェクトで一括して設定する 場合は magic.ini ファイルにパラメータを設定します。

| 設定ファイル    | パス                                                               |
|-----------|------------------------------------------------------------------|
| ifs.ini   | <プロジェクトフォルダ>¥ifs.ini                                             |
| magic.ini | <magic xpi="" インストールフォルダ="">¥Runtime¥Magic xpa¥magic.ini</magic> |

ifs.ini ファイルにおける記載

[MAGIC\_IBOLT]DBTriggerSyncMode=Y↩ ↩ magic.ini ファイルにおける記載

[MAGIC\_IBOLT]↩ DBTriggerSyncMode=Y↩

※ このパラメータを「Y」に設定すると、パラメータを省略または「N」に設定した場合に比べ、若干、処理速度が遅くなります。

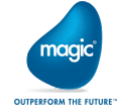

※ 順番を担保しなくてもよい場合は、パラメータを省略または「N」に設定し、パフォーマンスを優先させることもできます。

# 2.3 サービスとイベント の定義

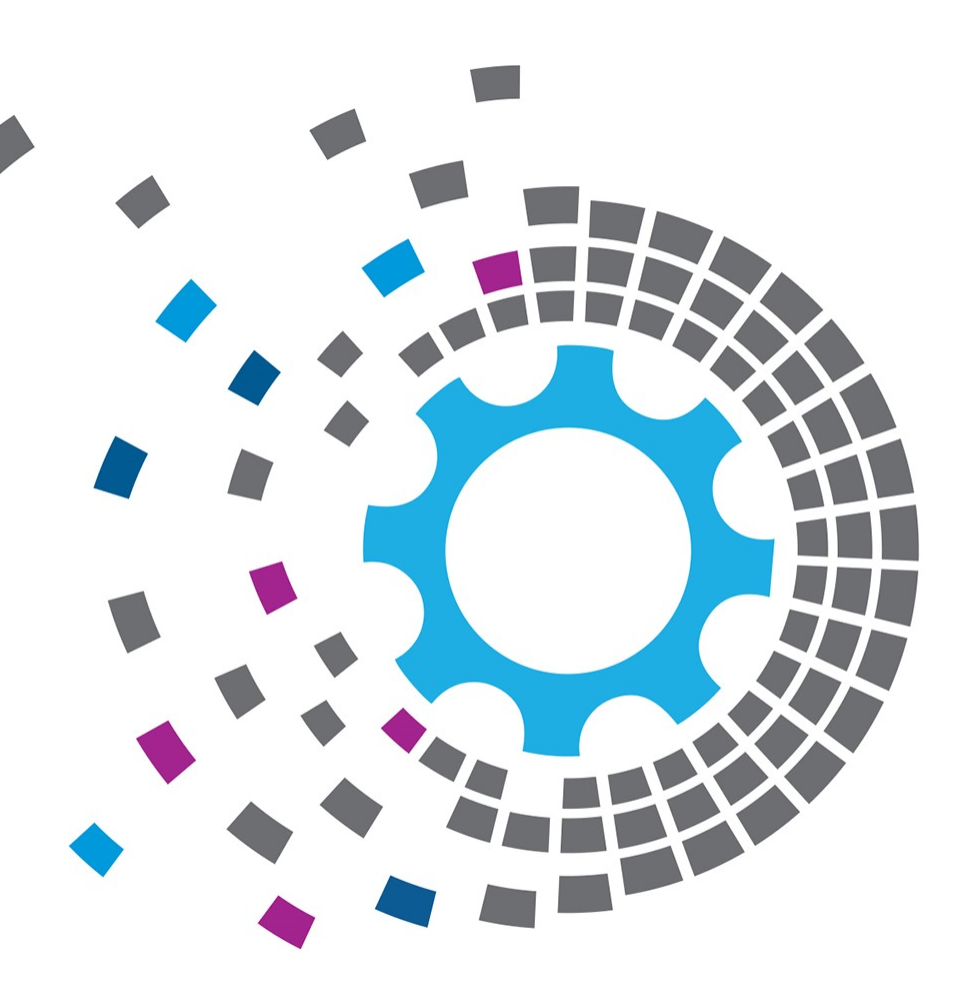

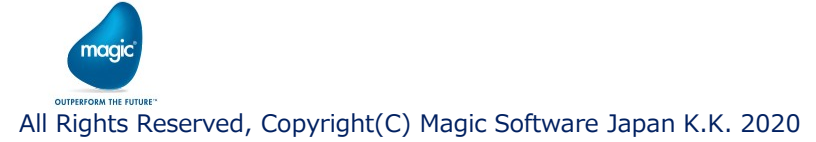

2.3 サービスとイベントの定義

#### 【サービスの作成】

- ・ xpi スタジオのメニュー>プロジェクト>設定より設定画面を開きます。
- ・ 左ペインで「サービス」を選択し「追加」ボタンを押します。
- ・ サービスタイプ「DBTrigger」のサービスを作成します。

| リソース<br>サービス<br>カレンダー<br>♪ プロジェクト環境 | # 名 <u>91</u> ノノオーマット 恒                                   |   |  |
|-------------------------------------|-----------------------------------------------------------|---|--|
| ▷ 一般環境                              | ▲ 新規サービス                                                  | × |  |
|                                     | サービスタイブ:         DBTrigger           サービス名:         MSSQL | ✓ |  |
|                                     | OK キャンセル                                                  |   |  |
|                                     |                                                           |   |  |
|                                     | サービス<br>利用可能な公開サービス                                       |   |  |
|                                     | Services details                                          |   |  |
|                                     |                                                           |   |  |

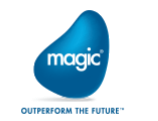

2.3 サービスとイベントの定義

- 【サービスの作成】
  - 右ペインに接続情報を入力し、検証ボタンで接続できるか確認します。

| ▲ 設定       |                                                     |                                                 | - 🗆 X                                                                       |
|------------|-----------------------------------------------------|-------------------------------------------------|-----------------------------------------------------------------------------|
| リソース       | # 名                                                 | タイプ フォーマット 値                                    |                                                                             |
| ▲ サービス     | 1 JDBC URL                                          | 文字 500 jdbc:sqlserver://127.0.0.1               | 1:1433                                                                      |
| MSSQL      | 2 データベース名                                           | 文字 100 iBOLTTest                                |                                                                             |
| カレンダー      | 3 ユーザ名                                              | 文字 100 sa                                       |                                                                             |
| ▷ プロジェクト環境 | 4 パスワード                                             | 文字 100 ****                                     |                                                                             |
| ▷ 一般環境     | 5 クリーンアップ期間(日)                                      | 数值 4 15                                         |                                                                             |
|            | Information  JDBC connec                            | ction established successfully.                 | X<br>OK                                                                     |
|            | サービス >> DBTrigger >> MSSQL (A<br>The JDBC URL<br>検証 | A Database service. Allows to trigger a flow fo | rCRUD operation<br>接続に成功すると、対象のDBMSに<br>TriggerActionテーブル(P.9参照)<br>が作成されます |
| 追加削除口一     | ۴                                                   |                                                 | 適用 OK キャンセル                                                                 |

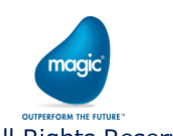

2.3 サービスとイベントの定義

【サービスの設定例 MS-SQL①】

・ それぞれの設定項目に設定する場合

| 🌢 設定                                            |                                            |                                                                                                    |                                |                                                       | - 🗆 X                                                                                                    |  |  |
|-------------------------------------------------|--------------------------------------------|----------------------------------------------------------------------------------------------------|--------------------------------|-------------------------------------------------------|----------------------------------------------------------------------------------------------------|--|--|
| リソース<br>▲ サービフ<br>MS<br>カレンタ<br>▷ プロジョ<br>▷ 一般現 | く<br>(<br><b>SSQL</b><br>ジー<br>Eクト環境<br>環境 | #         名           1         JDBC URL           2         データベース名           3         ユーザ名           4         パスワード           5         クリーンアップ期間 | タ<br>文<br>文<br>文<br>文<br>(日) 数 | マイプ フォーマット<br>字 500<br>字 100<br>字 100<br>字 100<br>位 4 | Image: Constraint of the system of the system of the sy |  |  |
|                                                 | 名                                          |                                                                                                    | 値                              |                                                       |                                                                                                    |  |  |
|                                                 | JDBC URL                                   |                                                                                                    | jdbc:sqlser                    | rver://<                                              | IPアドレス>: <ポート番号>                                                                                                    |  |  |
|                                                 | データベース名                                    |                                                                                                    | <データベース名>                      |                                                       |                                                                                                    |  |  |
|                                                 | ユーザ名                                       |                                                                                                    | <ユーザ名:                         | >                                                     |                                                                                                    |  |  |
|                                                 | パスワード                                      |                                                                                                    | <パスワー                          | ド>                                                    |                                                                                                    |  |  |
|                                                 | クリーンアップ期間                                  | (日)                                                                                                    | TriggerAct                     | ionテー                                                 | ブルの処理済みのレコードを削除するまでの日数を指定                                                                                                    |  |  |
|                                                 |                                            | The JDBC URL 検証                                                                                                    | 1~2                            |                                                       |                                                                                                    |  |  |
| 追加                                              | 3-1-1 創除                                   |                                                                                                    |                                |                                                       | 適用 OK キャンセル                                                                                                    |  |  |

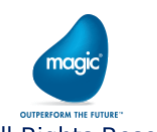

2.3 サービスとイベントの定義

- 【サービスの設定例 MS-SQL②】
  - Windows認証を使用する場合

| ▲ 設定     |               |       |                                     |                        |              | X                                                                              |
|----------|---------------|-------|-------------------------------------|------------------------|--------------|--------------------------------------------------------------------------------|
| リソース     | ,             | #     | 名                                   | タイプ                    | フォーマット       | 值                                                                              |
| ▲ サービス   | ▲ サ-ビス        |       | JDBC URL                            | 文字                     | 500          | jdbc:sqlserver://127.0.0.1:1433;databaseName=iBOLTTest;integratedSecurity=true |
| MS       | SQL           | 2     | データベース名                             | 文字                     | 100          |                                                                                |
| カレンク     |               | 3     | ユーザ名                                | 文子 立字                  | 100          |                                                                                |
|          | ット<br>環境<br>時 | - 4   | ハスノート                               | 大子<br>数值               | 100          | 15                                                                             |
| V 11X-57 | 192<br>1      | 5     |                                     | AA ILE                 | -            |                                                                                |
|          | 名             |       | 値                                   |                        |              |                                                                                |
|          | JDBC URL      |       | jdbc:sqlserver:/<br>integratedSecur | / <ip<br>ity=1</ip<br> | アドレフ<br>true | <、<ポート番号>;databaseName=<データベース名>;                                              |
|          | データベース名       |       | (設定しない)                             |                        |              |                                                                                |
|          | ユーザ名          |       | (設定しない)                             |                        |              |                                                                                |
|          | パスワード         |       | (設定しない)                             |                        |              |                                                                                |
|          | クリーンアップ期間(日)  | )     | TriggerActionテ-                     | -ブル(                   | の処理          | 斉みのレコードを削除するまでの日数を指定                                                           |
|          |               | 証イベント |                                     |                        |              |                                                                                |
| 追加       | 削除 ロード        |       |                                     |                        |              | 適用 OK キャンセル                                                                    |

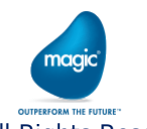

All Rights Reserved, Copyright(C) Magic Software Japan K.K. 2020

Windows認証を使用する場合、

GigaSpacesサービスの実行ユーザを、

Windowsユーザに変更する必要がある

2.3 サービスとイベントの定義

- 【サービスの設定例 Oracle①】
  - ・ SIDを使用する場合

| ▲ 設定            |                      |   |                                          |           |               | – 🗆 X                                  |  |  |  |
|-----------------|----------------------|---|------------------------------------------|-----------|---------------|----------------------------------------|--|--|--|
| リソース<br>▲ サービス  | ζ                    | # | 名<br>JDBC URL                            | タイプ<br>文字 | フォーマット<br>500 | 値<br>jdbcorade:thin:@127.0.0.1:1521:XE |  |  |  |
| Or<br>カレンタ      | acle<br>J_           | 2 | データベース名<br>ユーザ名                          | 文字<br>文字  | 100<br>100    | PS_TEST                                |  |  |  |
| ▷ プロジョ<br>▷ 一般環 | 20ト環境<br>環境          | 4 | パスワード<br>クリーンアップ期間(日)                    | 文字<br>数値  | 100<br>4      | 15                                     |  |  |  |
|                 | 名                    |   | 値                                        |           |               |                                        |  |  |  |
|                 | JDBC URL             |   | jdbc:oracle:thin:                        | @<        | IPアドl         | ノス>:<ポート番号>: <sid></sid>               |  |  |  |
|                 | データベース名              |   | <データベース名> ※ここでいうデータベース名とは、ユーザ名(スキーマ名)と同義 |           |               |                                        |  |  |  |
|                 | ユーザ名                 |   | <ユーザ名>                                   |           |               |                                        |  |  |  |
|                 | パスワード                |   | <パスワード>                                  |           |               |                                        |  |  |  |
|                 | クリーンアップ期間(日)         | ) | TriggerActionテー                          | ブル        | の処理           | 斉みのレコードを削除するまでの日数を指定                   |  |  |  |
|                 | The JDBC URL 後証 イベント |   |                                          |           |               |                                        |  |  |  |
| 追加              | 削除ロード                |   |                                          |           |               | 適用 OK キャンセル                            |  |  |  |

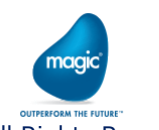

All Rights Reserved, Copyright(C) Magic Software Japan K.K. 2020

2.3 サービスとイベントの定義

- 【サービスの設定例 Oracle②】
  - ・ サービス名を使用する場合

| 設定                                                        |                       |                                                                  |                                                                                                    |                                         | - 🗆 X                                                                                                    |  |  |  |  |  |
|-----------------------------------------------------------|-----------------------|------------------------------------------------------------------|----------------------------------------------------------------------------------------------------|-----------------------------------------|----------------------------------------------------------------------------------------------------|--|--|--|--|--|
| リソース<br>4 サービス<br>Oracle<br>カレンダー<br>▷ プロジェクト環境<br>□ 一般環境 | 1<br>2<br>3<br>4<br>5 | 名<br>JDBC URL<br>データベース名<br>ユーザ名<br>パスワード<br>グリーンアップ卸間(日)        | タイブ           文字           文字           文字           文字           文字           文字           文字           文字           文字           文字           文字           文字           文字           文字           文字           文字 | フォーマット<br>500<br>100<br>100<br>100<br>4 | Image: Contract of the second second seco |  |  |  |  |  |
| 名                                                         |                       | 値                                                                | MIE                                                                                                    |                                         |                                                                                                    |  |  |  |  |  |
| JDBC URL                                                  |                       | jdbc:oracle:thin:@ <ipアドレス>:&lt;ポート番号&gt;/&lt;サービス名&gt;</ipアドレス> |                                                                                                    |                                         |                                                                                                    |  |  |  |  |  |
| データベース                                                    | 名                     | <データベース名                                                         | <データベース名> ※ここでいうデータベース名とは、ユーザ名(スキーマ名)と同義                                                                                                    |                                         |                                                                                                    |  |  |  |  |  |
| ユーザ名                                                      |                       | <ユーザ名>                                                           |                                                                                                    |                                         |                                                                                                    |  |  |  |  |  |
| パスワード                                                     |                       | <パスワード>                                                          |                                                                                                    |                                         |                                                                                                    |  |  |  |  |  |
| クリーンアップ                                                   | 期間(日)                 | TriggerActior                                                    | テーブルの                                                                                                    | D処理                                     | 済みのレコードを削除するまでの日数を指定                                                                                                    |  |  |  |  |  |
|                                                           | The JDB               | C URL<br>検証 イベント                                                 |                                                                                                    |                                         |                                                                                                    |  |  |  |  |  |
| 道加削除                                                      | 1-r                   |                                                                  |                                                                                                    |                                         | 道用 OK キャンセル                                                                                                    |  |  |  |  |  |

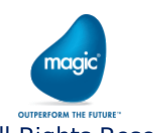

2.3 サービスとイベントの定義

- 【サービスの設定例 DB2/400】
  - ・ それぞれの設定項目に設定する場合

| ▲ 設定                    |              |   |                                                                               |           |               | - 🗆 X                         |  |
|-------------------------|--------------|---|-------------------------------------------------------------------------------|-----------|---------------|-------------------------------|--|
| リソース                    |              | # | 名<br>JDBC URL                                                                 | タイプ<br>文字 | フォーマット<br>500 | 值<br>idbras400://192168.0.37] |  |
| AS                      | 400          | 2 | データベース名                                                                       | 文字        | 100           | JBOLTTEST1                    |  |
| カレンダ                    | Ĵ            | 3 | ユーザ名                                                                          | 文字        | 100           | MSJPS1                        |  |
| ▷ プロジェ                  | クト環境         | 4 | パスワード                                                                         | 文字        | 100           | *****                         |  |
| ▷一般環                    | 境            | 5 | クリーンアップ期間(日)                                                                  | 数値        | 4             | 15                            |  |
|                         | 名            |   | 値                                                                             |           |               |                               |  |
|                         | JDBC URL     |   | jdbc:as400:// <i< td=""><td>Pアド</td><td>シレス&gt;/</td><td>/</td><td></td></i<> | Pアド       | シレス>/         | /                             |  |
|                         | データベース名      |   | <ライブラリ名>                                                                      |           |               |                               |  |
|                         | ユーザ名         |   | <ユーザ名>                                                                        |           |               |                               |  |
|                         | パスワード        |   | <パスワード>                                                                       |           |               |                               |  |
|                         | クリーンアップ期間(日) |   | TriggerActionテー                                                               | ブル        | の処理           | 済みのレコードを削除するまでの日数を指定          |  |
| The JDBC URL<br>検証 イベント |              |   |                                                                               |           |               |                               |  |
| 追加                      | 削除 ロード       |   |                                                                               |           |               | 適用 OK キャンセル                   |  |

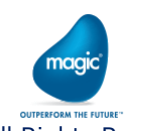

2.3 サービスとイベントの定義

- 【サービスの設定例 MySQL】
  - ・ それぞれの設定項目に設定する場合

| ▲ 設定                          |                                      |                  |                                                                                   |                            |                        | - 🗆 X                               |
|-------------------------------|--------------------------------------|------------------|-----------------------------------------------------------------------------------|----------------------------|------------------------|-------------------------------------|
| リソース<br>▲ サービス                |                                      | #                | 名<br>JDBC URL<br>ディルペラク                                                           | タイプ<br>文字                  | フォーマット<br>500          | 6 (iii) jdbcmysql://127.0.0.1:3306/ |
| My<br>カレンタ<br>▷ プロジェ<br>▷ 一般環 | /SQL<br>ジー<br>ジト環境<br><sup>設</sup> 境 | 2<br>3<br>4<br>5 | ァークハース名<br>ユーザ名<br>パスワード<br>クリーンアップ期間(日)                                          | 又子<br>文字<br>文字<br>文字<br>数値 | 100<br>100<br>100<br>4 | iBOLI lest                          |
|                               | 名                                    |                  | 値                                                                                 |                            |                        |                                     |
|                               | JDBC URL                             |                  | jdbc:mysql:// <i< td=""><td>Pアド</td><td>レス&gt;:</td><td>:&lt;ポート番号&gt;/</td></i<> | Pアド                        | レス>:                   | :<ポート番号>/                           |
|                               | データベース名                              |                  | <データベース名>                                                                         |                            |                        |                                     |
|                               | ユーザ名                                 |                  | <ユーザ名>                                                                            |                            |                        |                                     |
|                               | パスワード                                |                  | <パスワード>                                                                           |                            |                        |                                     |
|                               | クリーンアップ期間(日)                         |                  | TriggerActionテー                                                                   | ブル                         | の処理                    | 1済みのレコードを削除するまでの日数を指定               |
|                               |                                      | The JDBC<br>核    | CURL.<br>M証 イベント                                                                  |                            |                        |                                     |
| 追加                            | 削除ロード                                |                  |                                                                                   |                            |                        | 適用 OK キャンセル                         |

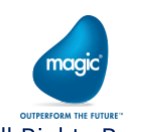

2.3 サービスとイベントの定義

- 【サービスの設定例 PostgreSQL】
  - ・ それぞれの設定項目に設定する場合

| ▲ 設定                                            |                                                |                            |                                                                  |                                                                                      |                                         | – 🗆 X                                                                                                    |  |  |  |  |
|-------------------------------------------------|------------------------------------------------|----------------------------|------------------------------------------------------------------|--------------------------------------------------------------------------------------|-----------------------------------------|----------------------------------------------------------------------------------------------------|--|--|--|--|
| リソーフ<br>▲ サービフ<br>Po<br>カレング<br>▷ プロジョ<br>▷ 一般現 | ス<br>ス<br><b>stgreSQL</b><br>ダー<br>エクト環境<br>環境 | #<br>1<br>2<br>3<br>4<br>5 | 名<br><b>JDBC URL</b><br>データベース名<br>ユーザ名<br>パスワード<br>クリーンアップ期間(日) | タイプ       文字       文字       文字       文字       文字       文字       文字       文字       文字 | フォーマット<br>500<br>100<br>100<br>100<br>4 | Image: Constant of the second second seco |  |  |  |  |
|                                                 | 名                                              |                            | 値                                                                |                                                                                      |                                         |                                                                                                    |  |  |  |  |
|                                                 | JDBC URL                                       |                            | jdbc:postgresql:// <ipアドレス>:&lt;ポート番号&gt;/</ipアドレス>              |                                                                                      |                                         |                                                                                                    |  |  |  |  |
|                                                 | データベース名                                        |                            | <データベース名>                                                        |                                                                                      |                                         |                                                                                                    |  |  |  |  |
|                                                 | ユーザ名                                           |                            | <ユーザ名>                                                           |                                                                                      |                                         |                                                                                                    |  |  |  |  |
|                                                 | パスワード                                          |                            | <パスワード>                                                          |                                                                                      |                                         |                                                                                                    |  |  |  |  |
|                                                 | クリーンアップ期間(日)                                   | )                          | TriggerActionテー                                                  | -ブル                                                                                  | の処理                                     | 済みのレコードを削除するまでの日数を指定                                                                                                    |  |  |  |  |
|                                                 | [                                              | The JDB(<br>材              | CURL.<br>注証 イベント                                                 |                                                                                      |                                         |                                                                                                    |  |  |  |  |
| 追加                                              | 削除 ロード                                         |                            |                                                                  |                                                                                      |                                         | 適用 OK キャンセル                                                                                                    |  |  |  |  |

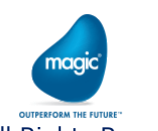

2.3 サービスとイベントの定義

#### 【イベントの定義】

・ サービスの設定画面で「イベント」ボタンを押します。

|               |         |                               |         |          |                                 |                   | _ |              |
|---------------|---------|-------------------------------|---------|----------|---------------------------------|-------------------|---|--------------|
| 2 設定          |         |                               |         |          |                                 | -                 |   | ×            |
| リソース          | #       | 名                             | タイプ     | フォーマット   | 值                               |                   |   |              |
| ▲ サービス        | 1       | JDBC URL                      | 文字      | 500      | jdbc:sqlserver://127.0.0.1:1433 |                   |   |              |
| MSSQL         | 2       | データペース名                       | 文字      | 100      | iBOLTTest                       |                   |   |              |
| カレンダー         | 3       | ユーザ名                          | 文字      | 100      | sa                              |                   |   |              |
| ▷ プロジェクト環境    | 4       | パスワード                         | 文字      | 100      | ****                            |                   |   |              |
| ▷ 一般環境        | 5       | クリーンアップ期間(日)                  | 数値      | 4        | 15                              |                   |   |              |
|               |         |                               |         |          |                                 |                   |   |              |
|               |         |                               | Г       |          |                                 |                   |   |              |
|               |         |                               |         | ● トリガーイベ | ント                              |                   |   |              |
|               |         |                               |         | # イベント   | 名                               | Event Details     |   |              |
|               |         |                               |         |          |                                 | # テーブル名           |   | 作成 アップデート 削除 |
|               |         |                               |         |          |                                 |                   |   |              |
|               |         |                               |         |          |                                 |                   |   |              |
|               |         |                               |         |          |                                 |                   |   |              |
|               |         |                               |         |          |                                 |                   |   |              |
|               | サービス    | >> DBTrigger >> MSSQL (A Date | abase s |          |                                 |                   |   |              |
|               |         |                               |         |          |                                 |                   |   |              |
|               |         |                               |         |          |                                 |                   |   |              |
|               |         |                               |         |          |                                 |                   |   |              |
|               | The JDB | LURL                          |         |          |                                 |                   |   |              |
|               | *       | 金証 イベント                       |         |          |                                 |                   |   |              |
|               | 1.      |                               |         |          |                                 |                   |   |              |
|               |         |                               |         |          |                                 | 追加 削除             |   |              |
| 追加   削除   ロード |         |                               |         |          |                                 | Aug 1/1H HIS 1/21 |   |              |
|               |         |                               |         |          |                                 |                   |   |              |
|               |         |                               |         |          |                                 |                   |   |              |

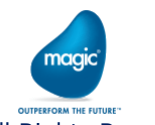

All Rights Reserved, Copyright(C) Magic Software Japan K.K. 2020

2.3 サービスとイベントの定義

#### 【イベントの定義】

・ イベントの詳細を設定します。一つのサービスに対して複数のイベントを定義できます。

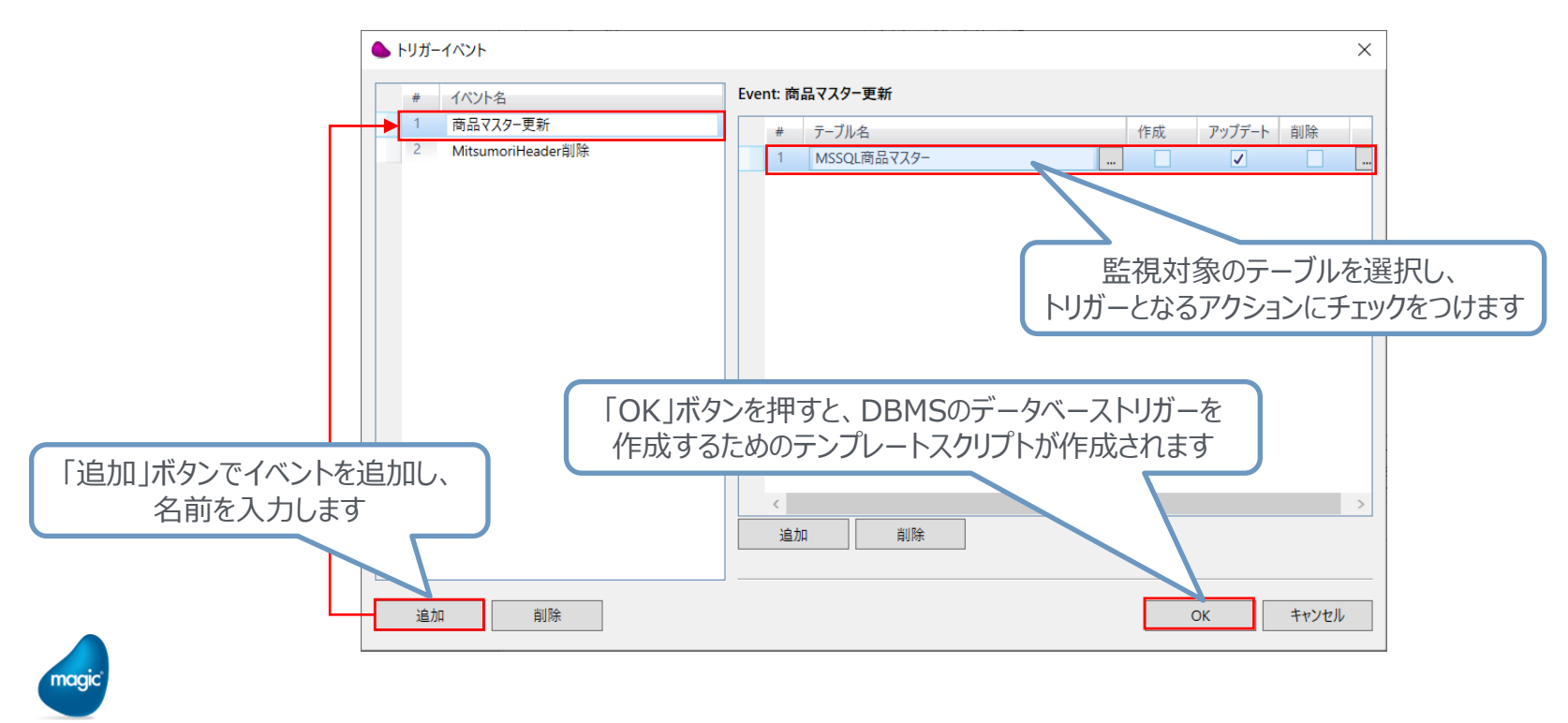

All Rights Reserved, Copyright(C) Magic Software Japan K.K. 2020

# 2.4 DBMSのデータベース▲ トリガーの作成

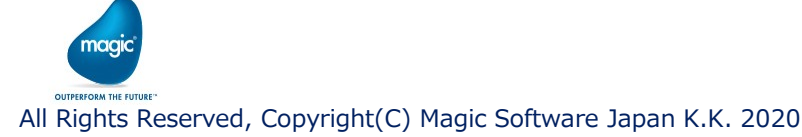

### 2.4 DBMSのデータベーストリガーの作成

#### 【データベーストリガーの作成】

- xpiのDatabaseTriggerを使用するためには、対象のDBMSにデータベーストリガーを作成する 必要があります(P.9参照)。
- イベントの定義(P.27参照)を行うと、DBMSのデータベーストリガーを作成するためのテンプレート スクリプトが、下記フォルダに作成されます。

<xpi プロジェクトフォルダ>¥Service¥<サービス名>¥EventActionScripts¥<イベント名>\_trigger.sql

・ テンプレートスクリプトを修正し、各DBMSのクライアントツールにてスクリプトを実行します。

| DBMS       | クライアントツール(例)                 |  |  |
|------------|------------------------------|--|--|
| MS-SQL     | SQL Server Management Studio |  |  |
| Oracle     | SQL Developer                |  |  |
| DB2        | IBM Data Studio              |  |  |
| DB2/400    | System i ナビゲーター              |  |  |
| MySQL      | MySQL Workbench              |  |  |
| PostgreSQL | pgAdmin                      |  |  |

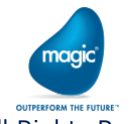

## 2.4 DBMSのデータベーストリガーの作成

#### 【テンプレートスクリプトの修正】

- ・ データベーストリガーはTriggerActionテーブルにレコードを挿入します(P.9参照)。
- TriggerActionテーブルの「Payload」列に設定される値を編集します。

TriggerActionテーブル

| 列名               | データ型(DBMS依存) | 備考                                                                  |
|------------------|--------------|---------------------------------------------------------------------|
| ActionId         | 数值           | 1から連番が振られる                                                          |
| SchemaName       | 文字(200)      | スキーマ名(データベース名)が設定される                                                |
| TriggerTableName | 文字(200)      | 監視対象のテーブル名が設定される                                                    |
| ActionType       | 文字(1)        | アクションタイプが設定される<br>挿入 : 「C」、更新 : 「U」、削除 : 「D」                        |
| TriggerStatus    | 数值           | レコード挿入時はデフォルト値「0:未処理」が設定される<br>xpiのDatabaseTrigger処理時に「1:処理済」に更新される |
| Payload          | 文字(1000)※    | 更新後の列の値(削除時は削除前の列の値)が設定される                                          |
| CreatedDateTime  | 日時           | レコード挿入時のシステム日時が設定される                                                |

※ Payload列の長さは1000文字となっていますが、足りない場合は各DBMSのクライアントツールでテーブル定義を変更してください。

### 2.4 DBMSのデータベーストリガーの作成

#### 【テンプレートスクリプトの修正】

- 「FieldName1」、「FieldName2」の部分を実際の列名に書き換えます。
- ・ 必要に応じて列を追加します。
- ・ テンプレートの書式は「\$\$」区切りですが、書式は自由に変更して構いません。
- ・ 文字型以外の列は、関数を使用して文字型に変換しないと実行時にエラーとなることがあります。

< MS-SQLのテンプレートのPayLoadをXML形式に修正する例 >

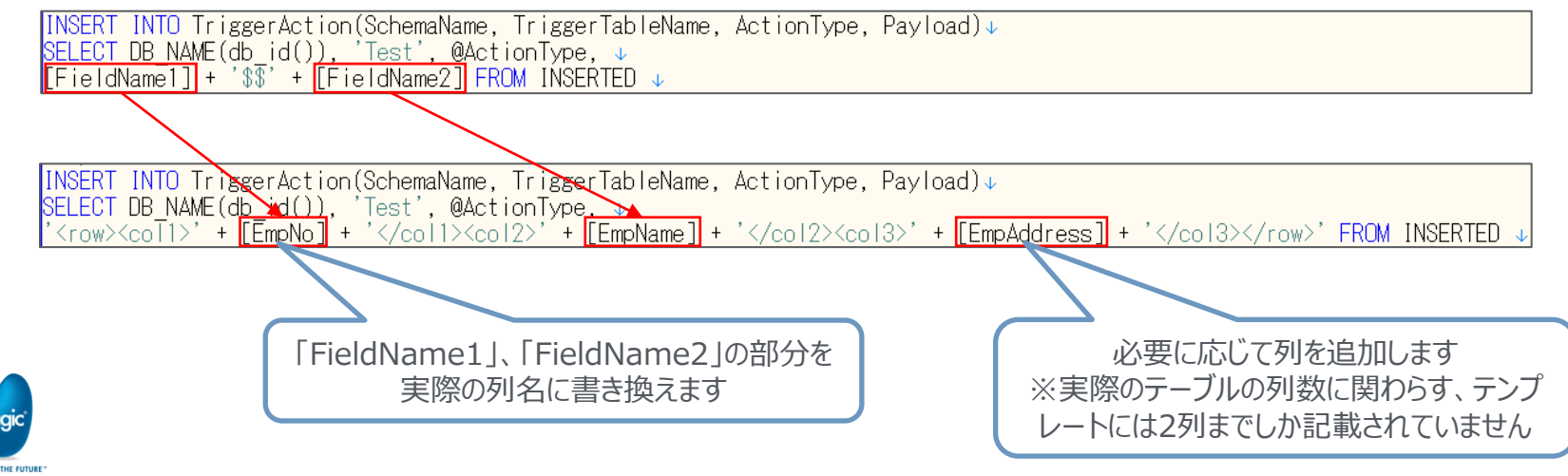

All Rights Reserved, Copyright(C) Magic Software Japan K.K. 2020

## 2.5 DatabaseTrigger の設定

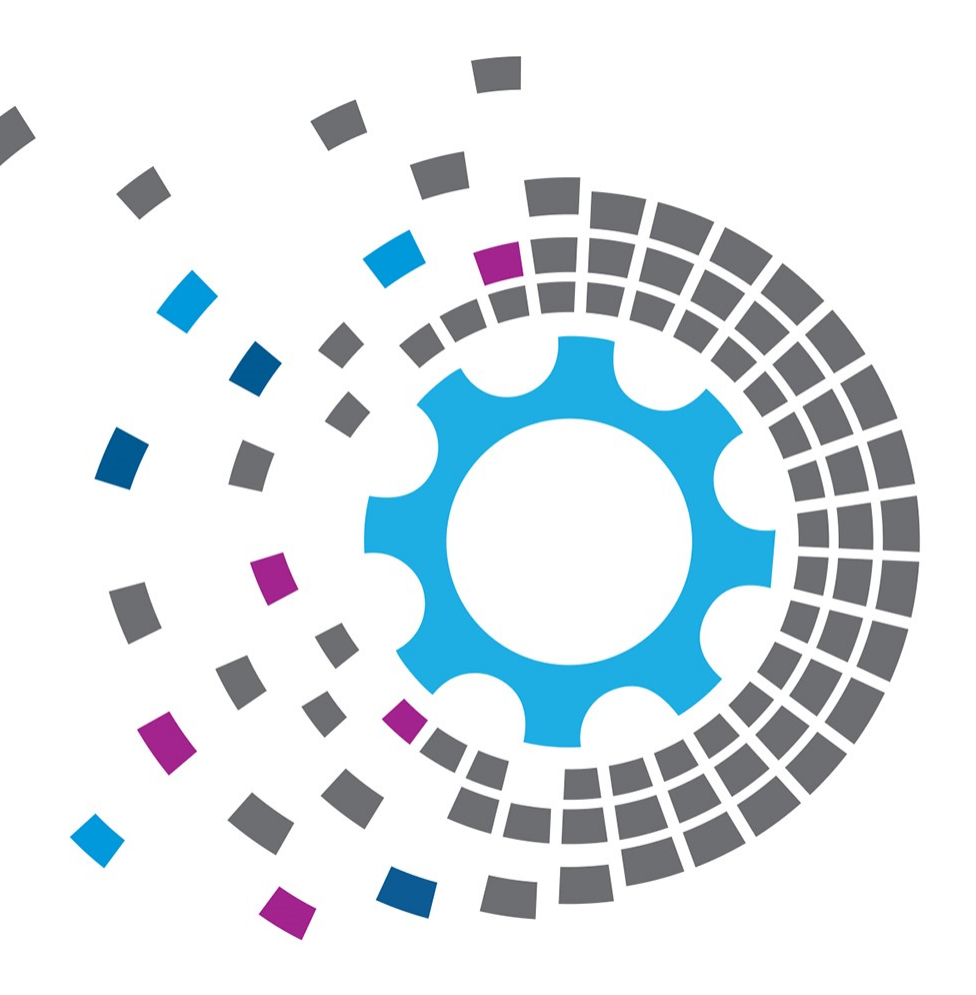

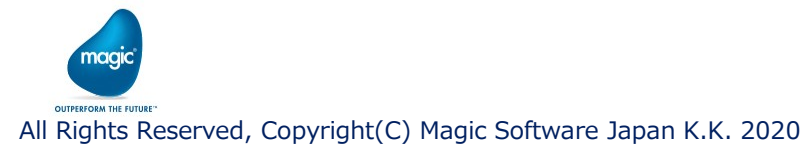

## 2.5 DatabaseTriggerの設定

- ・ ツールボックスからDBTriggerをトリガーエリアにドラッグ&ドロップします。
- プロパティペインで「2.3」章で作成したサービスを選択します。

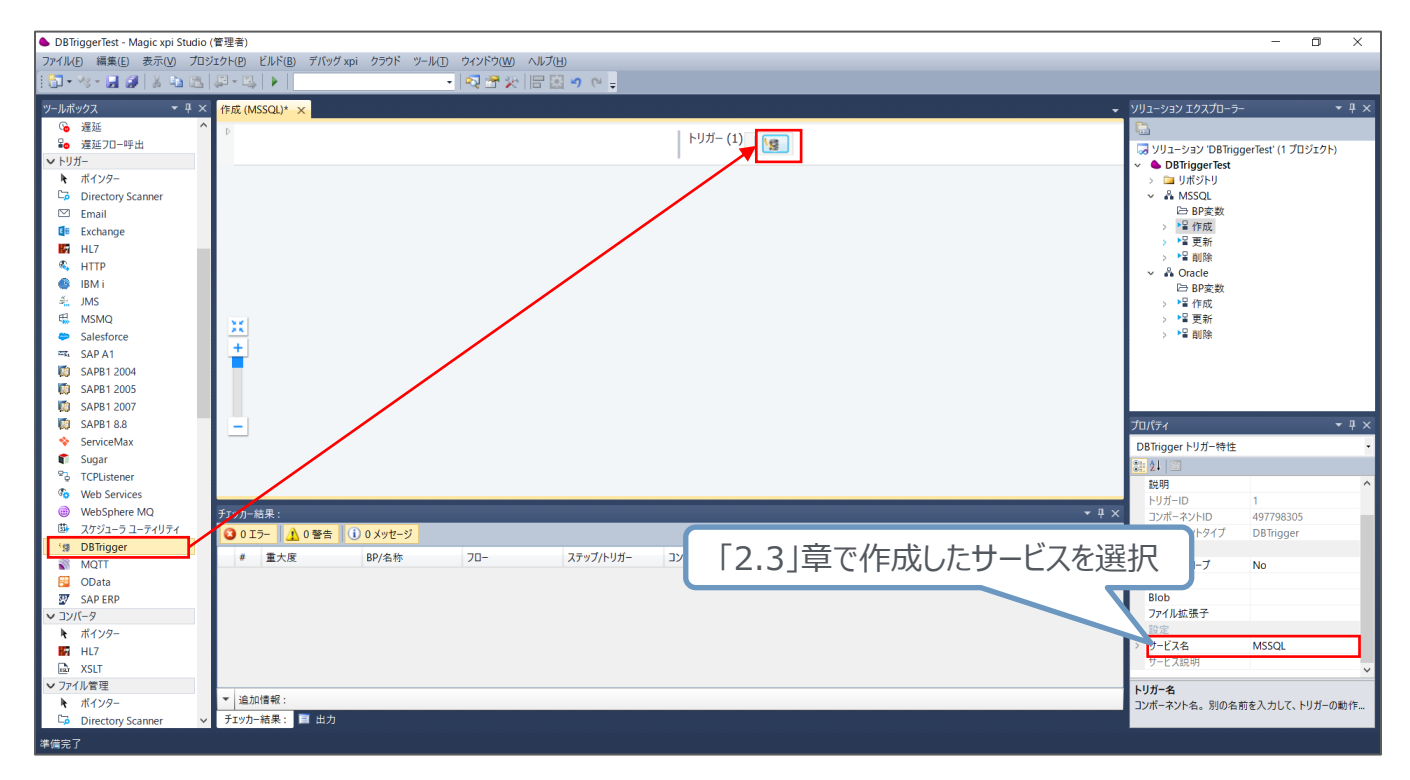

All Rights Reserved, Copyright(C) Magic Software Japan K.K. 2020

naai

OUTPERFORM THE EUTID

## 2.5 DatabaseTriggerの設定

- DBTriggerをダブルクリックし設定画面を開きます。 •
- トリガーイベントを選択し、ポーリング時間(分)を入力します。 .

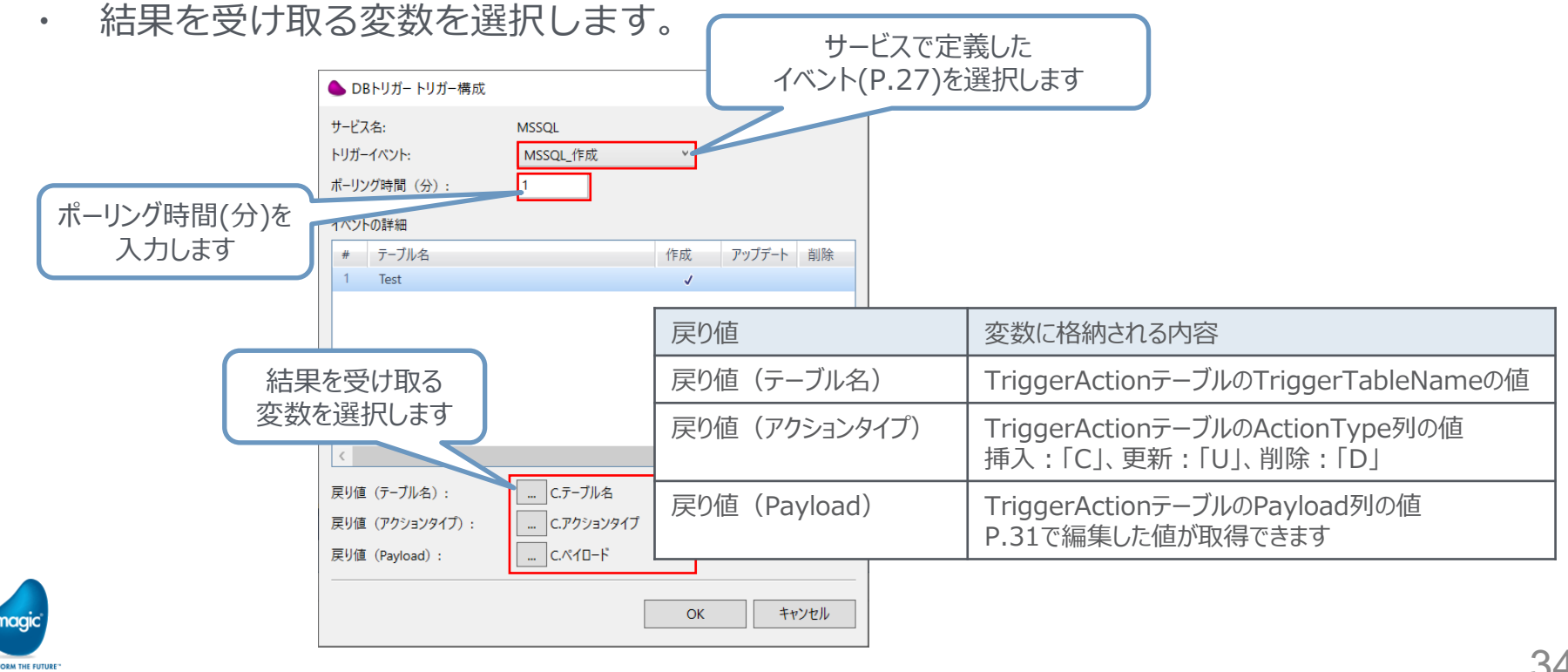

All Rights Reserved, Copyright(C) Magic Software Japan K.K. 2020